# How to update GSD file for STEP 7 ?

Step 1: Download the newest GSD file.

GW-7552(ipds0b87.GSD) at <u>ftp://ftp.icpdas.com/pub/cd/fieldbus\_cd/profibus/gateway/gw-7552/gsd/</u> GW-7553(IPDS0C0D.GSD) at <u>ftp://ftp.icpdas.com/pub/cd/fieldbus\_cd/profibus/gateway/gw-7553/gsd/</u> i-7550(ipds0b0d.GSD) at <u>ftp://ftp.icpdas.com/pub/cd/fieldbus\_cd/profibus/converter/i-7550/gsd/</u>

#### Step 2: Double click "Hardware"

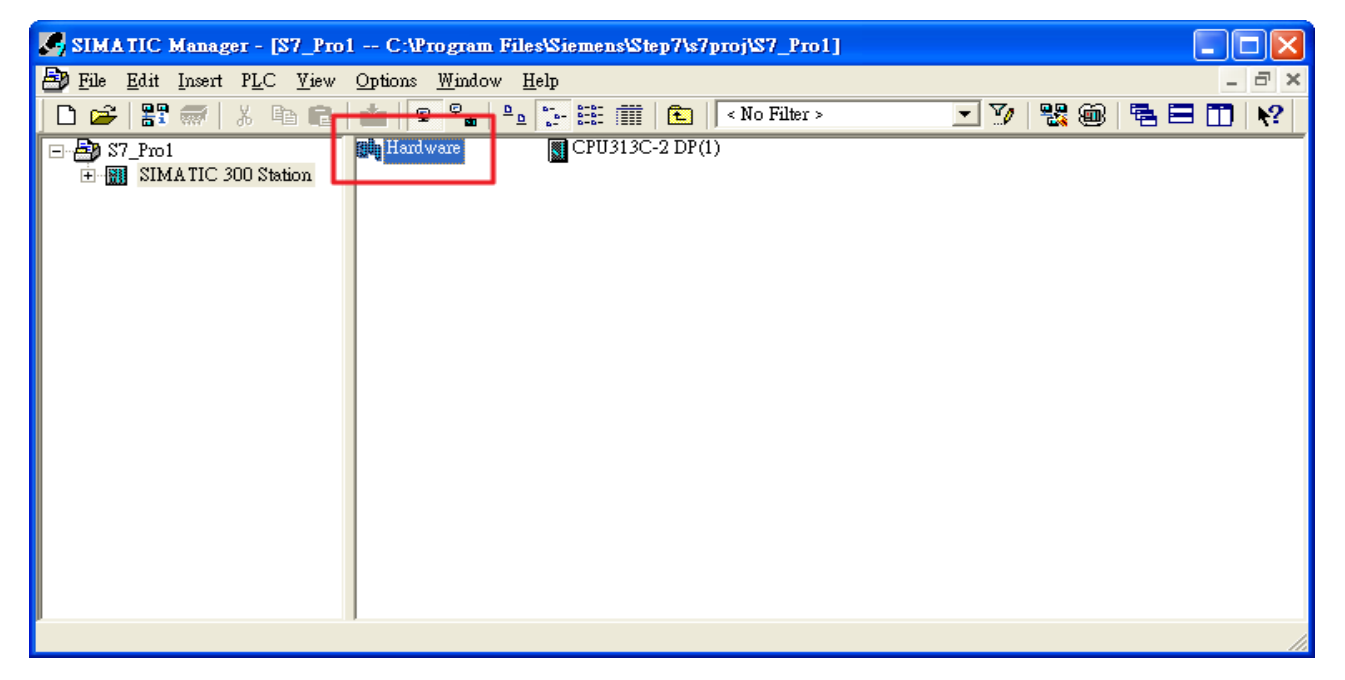

| 🕅 Station Edit Insert PLC View Options Window Help                                                                                                    | - 8 ×                                                                                                    |
|----------------------------------------------------------------------------------------------------|----------------------------------------------------------------------------------------------------|
| D 😅 🖫 🖉 🐘 🎒 🗈 🗈 🛍 🏜 🌓 🗔 器 😒                                                                                                    |                                                                                                    |
| I         PROFIBUS(1): DP master system (1)           2         DP           2.2         D1/60X           2.4         Count           3         4           r         SSS                                                                                                    | Find:<br>Profile: Standard<br>Profile: Standard<br>PROFIBUS DP<br>PROFIBUS-PA<br>The standard<br>PROFIDUS-PA<br>The standard<br>PROFIDUS-PA<br>The standard<br>PROFIDUS-PA<br>The standard<br>PROFIDUS-PA<br>The standard<br>PROFIDUS-PA<br>The standard<br>PROFIDUS-PA<br>The standard<br>PROFIDUS-PA<br>The standard<br>PROFIDUS-PA<br>The standard<br>The standard<br>PROFIDUS-PA<br>The standard<br>The standard |
| Delete (1230:5054)           Do you really want to delete the object (1230:5054)           Do you really want to delete the object (1230:5054)           Comment           Comment           Delete (1230:5054)           Do you really want to delete the object (1230:5054)           Comment           Delete (1230:5054)           Do you really want to delete the object (1230:5054)           Comment           Stot         DP ID           Order Number / Designation         I Address         Comment           1         24DO         System setting         02           2         16DO         Output Relay/Coil-2 byte         34         3           4 | 3W-7553(DPV1)?                                                                                                    |

### Step 3: Delete PROFIBUS slave and then click "station => Save"

| 🖳 HW Config - [SIMATIC 300 Station (Confi  | guration) S7_Pro1]                |                                  |
|--------------------------------------------|-----------------------------------|----------------------------------|
| III Station Edit Insert PLC View Options W | ndow <u>H</u> elp                 | _ 8 ×                            |
| New Cttl+N                                 | 🗈 🗖 🔡 k?                          |                                  |
| Open ONLINE                                | A                                 |                                  |
| Close                                      |                                   | Find: Mt Mi                      |
| Save                                       | PROFIBUS(1): DP master system (1) | Profile: Standard                |
| Surr and Compile Call                      | <u> </u>                          |                                  |
| Proper <u>t</u> ies                        | -                                 | PROFIBUS-PA                      |
| Import                                     |                                   |                                  |
| <u>Export</u>                              |                                   | SIMATIC 500                      |
| Consistency Check Ctrl+Alt+K               | -                                 | SIMATIC PC Based Control 300/400 |
| Check CiR Compatibility Ctrl+Alt+F         |                                   | H-SIMATIC FC Station             |
| Print Ctrl+P                               | -                                 |                                  |
| Print Previe <u>w</u>                      |                                   |                                  |
| Page Setup                                 | -                                 |                                  |
| 1 S7_Pro1\SIMATIC 300 Station              |                                   |                                  |
| 2 S7_Pro1\SIMATIC 300(1)                   | -                                 |                                  |
| Exit Alt+F4                                |                                   |                                  |
| Slot Module O Fi M                         | I Q Comment                       |                                  |
| 2 CPU313C-2 DP(1) 6ES7 ¥1.0 2              |                                   |                                  |

Step 4: Close "Hardware"

### Step 5: Open "<Drive>:\Program Files\Siemens\Step7\S7DATA\GSD",

find "IPDS0C0D.GSD" and delete it.

Note:

### GW-7552: ipda0b87.gsd GW-7553: IPDS0C0D.GSD i-7550: ipds0b0d.gsd

C:\Program Files\Siemens\Step7\S7DATA\GSD 石稱 大小 ..... 🗉 🚞 EXAMPLES 🔮 GSDML-V2.2-Siemens-CP16x... 234 K ~ 🕋 GSDML-V2.2-Siemens-CP161... 170 K 🚞 S7BIN 🔮 GSDML-V2.2-Siemens-CP343... 49 K 49 K 🗄 🚞 GSD 🔮 GSDML-V2.2-Siemens-CP343... 🔮 gsdml-v2.2-siemens-et200eco-... 67 K 11110 🔮 gsdml-v2.2-siemens-et200pro-... 526 K 🛅 NSBMP gsdml-v2.2-siemens-et200s-20... 1,748 K 🛅 NSMET 🗒 ipdsObOd.gsd 12 K🛅 S7ACLOG 🗒 ipd sOb86.gsd 58 K 🛅 S7AMPAS A Ipasobor .gsa 61 K 🛅 S7DPR 🕎 IPDS0C0D.GSD 73 K 🛅 S7HBMP 137 K 🛅 S7HDSC 🖬 SI0180fd.gæ 69 K 🛅 S7HTXT 📷 SI0180fd.gsf 69 K 🛅 S7H WINFO 69 K 🔂 SI0180fd.gsg 표 🚞 S7HWPRF 📷 SI1180fd.gæ 9 K 🚞 s7make 9 K 🛅 S7NPRF 📷 SI1180fd.gsf 🛅 S7N TP 🔂 SI1180fd.gsg 9 K 📷 si01801e.gse 132 K 표 🚞 S7UB 📰 si01814E.GSD 23 K 🚞 s7up 10101 IT 444 0.0.77

#### Step 6: Open "Hardware" and check if GW-7553(DPV1) is disappear

| Me In Courig - ISIMATIC 500 Sia                                                                                 |                                                                                                    |               |
|----------------------------------------------------------------------------------------------------|----------------------------------------------------------------------------------------------------|---------------|
| ung Station Edit Insert PLC View                                                                                | <u>Options</u> <u>Window</u> <u>H</u> elp                                                                                                    | - c' ×        |
| 🗋 🗅 😅 🔓 🖷 🖳 🎒 🖷 💼                                                                                               | Customize Ctrl+Alt+E                                                                                                    |               |
|                                                                                                    | Specify Module<br>Configure Metwork<br>Symbol Table Ctrl+Alt+T<br>Report System Error                                                                                                    | <u>nt</u> ni  |
| X2 DP<br>2.2 DIIGDX<br>2.4 Count<br>3<br>4                                                                      | Land Catalog Promie     Image: Catalog       Image: Land Catalog     Image: Catalog       Image: Land Catalog     Image: Catalog                                                                                                    |               |
|                                                                                                    | Install GSD File     □     □     Gateway       Find in Service & Support     □     □     AS-I       □     □     DP/DP Coupler       □     □     DP/RS232C Link                                                                                                    |               |
|                                                                                                    | Cleak GSD He for P-Device<br>G W-7552<br>G W-7553(DPY1)<br>G → 17550<br>Compatible PROFIBUS DP<br>CIR-Object                                                                                                    | e 2<br>Slaves |
| (0) UR                                                                                                    | Closed-Loop Controller      Definition                                                                                                    |               |
| Slot 🚺 Module O                                                                                                 | Fi M I Q Comment                                                                                                    |               |
| 1         2         CPU313C-2 DP(1)         6ES           X2         1         DP         2.2         DI16/DO16 | S7¥1.0 2<br>1023 <sup>-</sup> 1023 <sup>-</sup> 102 |               |
| 2.4 Count                                                                                                    | 768 768                                                                                                    |               |

| HW Config - [SIMATIC 300 Station (Configuration) \$7_Pro1]      |   |               |                                                                                                    |               |
|-----------------------------------------------------------------|---|---------------|----------------------------------------------------------------------------------------------------|---------------|
| 🛍 Station Edit Insert PLC View Options Window Help              |   |               |                                                                                                    | - 8 ×         |
| D 😅 🖫 🖉 🐘 🎒 🖻 💼 🧰 🏜 🌐 🖽 📽 💦                                     |   |               |                                                                                                    |               |
| ⇒0) UR                                                          | ^ |               | 2550                                                                                                    |               |
| PROFIBIIS(1): DP master system (1)                              |   | <u>F</u> ind: | 1002                                                                                                    | <u>m</u> t mi |
|                                                                 |   | Profile:      | Standard                                                                                                    | •             |
| 122     121602x       2.4     Count       3     -       4     - |   | <b>3</b> .    | OFIBUS DP<br>Additional Field Devices<br>Switching Devices<br>Gateway<br>AS-1<br>DP/DP Coupler<br>DP/RS232C Link<br>GW-7552<br>GW-7552<br>DP/DP Coupler, Release 2 |               |
|                                                                 | > |               | Closed-Loop Controller                                                                                                    |               |
|                                                                 |   |               | Configured Stations                                                                                                    |               |
|                                                                 | _ |               | DF VU SIAVES<br>DP/AS-i                                                                                                    |               |
| Slot Module O Fi M I Q Comment                                  | ^ |               | DP/PA Link                                                                                                    |               |

Step 7: Click option => "Install GSD File"

| 🖳 HW Config - [SIMATIC 300 Stat | tion (Configuration) \$7_Pro1]                                                                                                    | 1            |   |                                                                                                    |                                                                                                    |               |
|---------------------------------|----------------------------------------------------------------------------------------------------|--------------|---|----------------------------------------------------------------------------------------------------|----------------------------------------------------------------------------------------------------|---------------|
| 🛄 Station Edit Insert PLC View  | <u>Options W</u> indow <u>H</u> elp                                                                                                    |              |   |                                                                                                    |                                                                                                    | _ 8 ×         |
| D 🚅 🔓 🖩 🗣   🚭   🖻 🖻             | Customize Ctr                                                                                                    | rl+Alt+E     |   |                                                                                                    |                                                                                                    |               |
|                                 | Specify Module<br>Configure Metwork<br>Symbol Table Ctr<br>Report System Error<br>Edit Catalog Profile<br>Update Catalog<br>Install HW Updates<br>Install GSD File<br>Find in Service & Support<br>Create GSD file for I-Device | nl+Alt+T (1) |   | Find:<br>Profile:<br>Profile: | Standard<br>ROFIBUS DP<br>ROFIBUS-PA<br>ROFINET IO<br>MATIC 300<br>MATIC 400<br>MATIC PC Based Control 300/400<br>MATIC PC Station | <u>n</u> t ni |
| <                               |                                                                                                    |              | > |                                                                                                    |                                                                                                    |               |
|                                 |                                                                                                    |              |   |                                                                                                    |                                                                                                    |               |

Step 8: Select "from the directory" and click "Browse".

| Install GSD Files                                                                           |        |
|---------------------------------------------------------------------------------------------|--------|
| Install GSD Files:<br>「from the directory 「<br>from the STEP7 project<br>from the directory | Browse |
| File Release Version Languages                                                              | 2.     |
|                                                                                             |        |
|                                                                                             |        |
|                                                                                             |        |
| Install Show Log Select All Deselect All                                                    |        |
| Close                                                                                       | Help   |

## Step 9: Click "Install"

| Install GSD Files                                                                               | ×                    |
|-------------------------------------------------------------------------------------------------|----------------------|
| Install GSD Files: from the d                                                                   | irectory 💌           |
| C:\Documents and Settings\user\桌面\GSD                                                           | <u>B</u> rowse       |
| File         Release         Version         Languages           IPDS0C0D.GSD           Default |                      |
|                                                                                                 |                      |
|                                                                                                 |                      |
|                                                                                                 |                      |
| G₩-7553(DPV1)                                                                                   |                      |
| Install Show Log Sel                                                                            | ect All Deselect All |
|                                                                                                 |                      |
| Clox                                                                                            | Help                 |

Step 10: Click "Yes" and then install OK.

| Install GSD Files           |                             |                                                                                                    |                |
|-----------------------------|-----------------------------|----------------------------------------------------------------------------------------------------|----------------|
| I <u>n</u> stall GSD Files: |                             | from the directory                                                                                                  |                |
| C:\Documents and Settings\  | user/桌面/GS                  | D .                                                                                                    | <u>B</u> rowse |
| File Release                | Version<br>                 | Languages<br>Default                                                                                                |                |
| GW-7553(DPV1)               | Confirm<br>CAUTI<br>continu | n installation of GSD files<br>ON: Installation OF GSD files cannot be undone. Do you st<br>e the action?<br>Yes No | ill want to    |
| Install                     | Show Log                    | Select <u>All</u> <u>D</u> eselect All                                                                              |                |
| Close                       |                             |                                                                                                    | Help           |

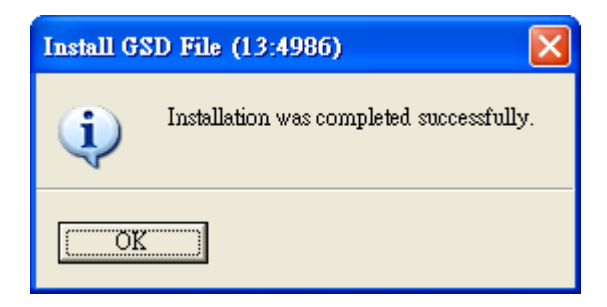

| R HW Config - [SIMATIC 300 Station (Configuration) S7_Pro1] |   |                    |                                |          |
|-------------------------------------------------------------|---|--------------------|--------------------------------|----------|
| 🕅 Station Edit Insert PLC View Options Window Help          |   |                    |                                | - 8 ×    |
| D 😂 💱 🖉 🐘 进 🖹 🛍 🛍 👔 🗊 🗖 🚼 🕅                                 |   |                    |                                |          |
|                                                             | ^ |                    |                                |          |
|                                                             |   | Find: 7553         |                                | mt mi    |
| PROFIBUS(1): DP master system (1)                           |   | Profile: Cturd and |                                |          |
| $\lambda^2$ $DP$                                            |   | riome:  Standard   |                                | <u> </u> |
| 2.2 DI16/DX                                                 |   | 🖃 🃅 PROFIBUS I     | OP                             | ^        |
| 2.4 Count                                                   |   | 🖃 🧰 Addition       | al Field Devices               |          |
|                                                             |   | ± <u></u> swiπ     | ching Devices                  |          |
|                                                             |   | E Gate             | way                            |          |
|                                                             |   | <del> </del> 🔁 🖉   | AS-I                           |          |
|                                                             |   |                    | DP/DP Coupler                  |          |
|                                                             |   |                    |                                |          |
|                                                             |   |                    | 3W-7553(DPV1)                  |          |
|                                                             |   |                    | -7550                          |          |
|                                                             | ~ | 🗼 🗄 🖬              | OP/DP Coupler, Release 2       |          |
| 2                                                           | > | 🚊 🚊 Com            | patible PROFIBUS DP Slaves     |          |
|                                                             |   | CiR-Obj            | ect<br>Counter Nous            |          |
| (0) UR                                                      |   | Liosed-L           | oop Controller<br>red Stations |          |
|                                                             | 1 |                    | aves                           |          |
| Slot Module U Pi M I Q Comment                              |   | 🗄 🧰 DP/AS-i        |                                |          |
|                                                             |   | 🗄 💼 🧰 DP/PA L      | ink                            |          |